# 1、用人单位参加网络招聘会

# 1.1、用人单位登录

就业网首页,点击单位登录,输入账户名、密码登录即可。

| XX迎来到山东测试大学就业管理系统!                  | (2) 返回首页                                                                                                    |
|-------------------------------------|----------------------------------------------------------------------------------------------------|
| 山东测试大学就业管理系统   欢迎登录                 |                                                                                                    |
|                                     | <ul> <li>単位登录</li> <li>A 请慎写单位名称明先一社会信用代码</li> <li>① 请填写单位名称明先一社会信用代码</li> <li>① 请填写单码</li> <li>① 请填写单码</li> <li>① 前填写单码</li> <li>① 前填写单码</li> <li>① 前填写单码</li> <li>① 前填写单码</li> <li>① 前填写单码</li> <li>① 前填写单码</li> <li>① 前填写单码</li> <li>① 前填写 ①</li> <li>① 前填写 ①</li> <li>① 前填 ①</li> <li>① 前填 ①</li> <li>① 前填 ①</li> <li>① 前 ↓</li> <li>① 前 ↓</li></ul> |
| 👓 🖷 本网站信息未经书面许可不得转载 浏览挪请使用IE8.0以上版4 | x                                                                                                    |

## 1.2、用人单位报名

用人单位登录智慧就业系统或直接找到学校的网络招聘会点击单位报名参

加即可。

#### 方法一:单位登录单位账户之后直接点击<mark>马上预定</mark>

|          | 1                       | 1 - 1 - 1 - 1 - 1 - 1 - 1 - 1 - 1 - 1 - | al batterner tak | interest of the site of a |         |                       |         | 0.000      | Like The selfcer PT | 100-204 00                                  |
|----------|-------------------------|-----------------------------------------|------------------|---------------------------|---------|-----------------------|---------|------------|---------------------|---------------------------------------------|
| 仲心       | 人才搜索                    | 人才邀请                                    | 反佈职位             | 招聘公告发布                    | 直讲会场次申请 | 空中宣讲会场次申请             | 招聘会展位预订 | 公司认证       | 修成塑码                | 测试账号                                        |
| 51016g   |                         |                                         |                  |                           |         |                       |         |            |                     |                                             |
|          |                         | -                                       | C                | inite 10000 L 11          |         |                       |         |            |                     |                                             |
| 次費录时     | m - 元编码<br>间: 2020.02.1 | 1732: 320<br>8 12:09                    | 山田相知及为           | 观漠: 10000人以。              | L.      |                       |         |            |                     |                                             |
|          |                         |                                         |                  |                           |         |                       |         |            |                     |                                             |
|          | (                       | 图 职位发                                   | 布 6              |                           |         | 也到简历 6                |         |            | R                   | 拟面试 1                                       |
| 招聘会      | 预定                      |                                         |                  |                           |         |                       |         |            |                     | 招聘会列号                                       |
| 10-19 24 |                         |                                         |                  |                           |         |                       |         | _          |                     | 200 A 6 1 1 1 1 1 1 1 1 1 1 1 1 1 1 1 1 1 1 |
| 网络招聘     | *                       | 山东省                                     | 省-济南市            | 济南市                       |         | 2020-02-20 11:55 (周四) | 正在审核    | <u>爽</u> . |                     |                                             |
| 测试招聘     | <b>A</b>                | 浙江省                                     | 省 - 杭州市          | 济南市                       |         | 2020-02-28 16:53 (周五) | 马上预测    | È          |                     |                                             |
|          |                         |                                         |                  |                           |         |                       |         |            |                     |                                             |
|          |                         |                                         |                  |                           |         |                       |         |            |                     |                                             |
|          |                         |                                         |                  |                           |         |                       |         |            |                     |                                             |
|          |                         |                                         |                  |                           |         |                       |         |            |                     |                                             |
|          |                         |                                         |                  |                           |         |                       |         |            |                     |                                             |

#### 第1页共9页

#### 方法二:单位进入网络招聘会大厅点击单位报名参加即可

| 主页                                      | 学生         | 单位 | 校友       | 关于我们                     |                                       |              | 测试账号2 |
|-----------------------------------------|------------|----|----------|--------------------------|---------------------------------------|--------------|-------|
|                                         |            |    | .1       | Å.                       | A.                                    | .**          |       |
|                                         |            |    |          |                          |                                       |              |       |
|                                         |            |    | ◎会企业 0 个 | 런 可投递职位 🛛 个              | •  •  •  •  •  •  •  •  •  •  •  •  • |              |       |
| 网络招聘会                                   |            |    |          |                          | 浏览: 1次   二维                           | <b>o</b> i 8 |       |
| 招聘会类型:大型<br>并办城市:山东省<br>单位报名参加<br>招聘去简介 | 宿聘会<br>这南市 |    |          | 举办时间: 2020-C<br>举办地址:济南市 | 2-20 11:55 — 2020-02-21 1<br>;        | 1:55         |       |
| 参展企业                                    |            |    |          | 输入单位名称、职位、               | 专业进行搜索                                | 搜索           | EM    |

#### 单位填写报名表

单位报名需填写简历投递邮箱、招聘部门电话还有招聘岗位等需求。

|            |                                | 展位申请报         | 名表                                 |         |
|------------|--------------------------------|---------------|------------------------------------|---------|
| 单位全称       | 特亮普测试集团                        | 统一社会信用代码      | 91010200756556523D                 |         |
| 单位所在地      | 北京市东城区                         | 单位地址          | 北京市特不靠谱路1855号                      |         |
| 单位行业       | 货币金融服务                         | 单位性质          | 其他事业单位 *                           |         |
| 单位规模       | 10000人以上 *                     | *注册资金(万元)     | 0.00                               |         |
| 简历接收邮箱     | 2671031562@qq.com              | 招聘部门电话        | 17686408205                        |         |
|            |                                |               |                                    |         |
|            |                                | 单位简介          | 7                                  |         |
| <b>1</b> 7 | ) (**   A • • • · 字告 • B I U # | ₩ 🧷 🚔 • 투 • 🕻 | ≣•   ≣ ≡ ≡     =• ! =• ♥ ♥ •   ∞ % | N 🖬 🙂 📃 |
| 特亮普测试集团是在  | 中国注册的唯一一家以测试为目的的测试单位,是隶属于山     | 东测试大学的唯一测     | 试机构。                               |         |
|            |                                |               |                                    |         |
|            |                                |               |                                    |         |
|            |                                |               |                                    |         |
|            |                                |               |                                    |         |
|            |                                |               |                                    |         |
|            |                                |               |                                    |         |
|            |                                |               |                                    |         |
|            |                                |               |                                    |         |
|            |                                |               |                                    |         |
|            |                                |               |                                    |         |
|            |                                |               |                                    |         |

| 请按要求填写职位需 | 需求    |       | *职位需求: |      |      |       |
|-----------|-------|-------|--------|------|------|-------|
| *岗位       | *套业   | *数量   | *薪资    | 学历   | 工作性质 | 其他需求  |
| 请填写岗位     | 请选择专业 | 请填写数量 | 请选择 ▼  | 不限 🔻 | 全职 🔻 | 请填写内容 |

# 1.3、用人单位简历管理

单位报名成功并且学校管理员审核通过之后,单位可以维护网络招聘会简历接收的数据。

| 企业中心           | 人才搜索                    | 人才邀请                | 发布职位    | 招聘公告发布           | 宣讲会场次申请 | 空中宣讲会场次申请           | 招聘会展位预 | 订 公司认证 | 修改密码 |       | 测试账号2 👤 |
|----------------|-------------------------|---------------------|---------|------------------|---------|---------------------|--------|--------|------|-------|---------|
|                |                         |                     |         |                  |         |                     |        |        |      |       |         |
| 欢迎您,           | ,测试账号                   | 2                   |         | 171# 40000 L 111 |         |                     |        |        |      |       |         |
| 地址:北京<br>上次登录时 | 1市 - 乐城区<br>1间: 2020.02 | 行业: 货币<br>.18 12:09 | 1金融服务   | 规模: 10000人以」     | E       |                     |        |        |      |       |         |
|                |                         | -                   |         |                  |         | •                   |        |        |      |       |         |
|                |                         | 8 职位发               | 布 6     |                  |         | 也到简历 6              |        |        | 8    | 拟面试 1 |         |
| 招聘会            | 预定                      |                     |         |                  |         |                     |        |        |      |       | 招聘会列表   |
| 网络招聘           | 会                       | 山东                  | 省 - 济南市 | 济南市              |         | 2020-02-20 11:55 (周 | 四) 正   | 在审核    |      |       |         |
| 测试招聘           | 会                       | 浙江省                 | 省 - 杭州市 | 济南市              |         | 2020-02-28 16:53 (周 | 五) 马.  | 上预定    |      |       |         |
|                |                         |                     |         |                  |         |                     |        |        |      |       |         |
|                |                         |                     |         |                  |         |                     |        |        |      |       |         |
|                |                         |                     |         |                  |         |                     |        |        |      |       |         |
|                |                         |                     |         | 教育就业             | ▼ 校内链接  | ▼ 人才中心              | Y      | 兄弟院校   | •    |       |         |
|                |                         |                     |         | 洲庐公合县            |         |                     |        |        |      |       |         |

| 就业市场 就业管理 | ar af fa |        | 指导 信息发 | 京市 就业分 | 折 用户管理  | 系统设置   |          |            |        |        |         |        |          |   |
|-----------|----------|--------|--------|--------|---------|--------|----------|------------|--------|--------|---------|--------|----------|---|
| 💫 校内发布    | -        | 合管理区首页 | ū 链接管理 | × 做主   | 页导航配置 × | 招聘会发布  | ※ 招聘会数据组 | Rit × 展位审社 | к ×    |        |         |        |          | × |
| 单位审核      |          | 日本     |        |        |         |        |          |            |        |        |         |        |          |   |
|           |          | 招聘会统计  | 单位行业统计 | 单位性质统计 | 单位规模统计  | 需求专业统计 | 需求学历统计   | 需求薪资统计     | 单位区域统计 | 省内区域统计 | 经济带分布统计 | 地域分布统计 | 院系签到人数统计 |   |
| 1145公百次10 |          | 简历统计   | 热门职位统计 | 热门专业统计 | 热门省份统计  | 注册资金统计 |          |            |        |        |         |        |          |   |
| □         |          |        | 展位数    |        | 参展单位数   |        | 职位数      |            | 需求人数   |        | 预约人数    |        | 签到人数     |   |
|           |          | 500    |        | 331    |         | 1348   |          | 13857      |        | 364    |         | 45     |          |   |
|           |          |        |        |        |         |        |          |            |        |        |         |        |          |   |
|           |          |        |        |        |         |        |          |            |        |        |         |        |          |   |

# 2、学生注册

非师范类毕业生不需要注册,报送毕业生生源信息时已经完成了注册。

师范类毕业生注册流程:

(一) 通过"德州学院就业管理系统"进行注册 (请使用 IE

# 或谷歌浏览器登录)

1.登录网址: <u>http://dzu.sdbys.com/</u>

2.学生通过手机号码注册激活

(1) 点击"学生登录"。

| 点击"学生登录<br>使用学行<br>Dazhou Univer | 、"<br><b>吃</b> 就」                             | L管理                | 里系纺                                   | ť                  |       |
|----------------------------------|-----------------------------------------------|--------------------|---------------------------------------|--------------------|-------|
| 主页 生服务 单                         | 位服务服务                                         | 务指南                | 政策法规                                  | 学校官网               | 关于我们  |
|                                  | 通知公告                                          | 新闻快速               | Ê                                     |                    | MORE> |
| 17.学生登录                          | • 【 <u></u> 置顶】                               | 用人单位常见             | □问题汇总<br>→→→↓~/↓+→→                   | (var)              |       |
| <b>三</b> 目 单位登录                  | <ul> <li>德州学院</li> </ul>                      | :师泡尖罕亚3<br>:非师范类毕业 |                                       | ♡☆程<br>理流程         |       |
|                                  | • 我校201                                       | 8年专业录取             | 分数统计表                                 |                    |       |
| <b>金</b> 学校登录                    | <ul> <li>德州学院</li> </ul>                      | 2019年招生            | 计划                                    |                    |       |
|                                  | <ul> <li>2019年後</li> <li>・ 2019年後</li> </ul>  | 急州市中小字<br>.徳州市民芸/  | 教帅贫格认定2<br>\\                         | 公告(第2批次)<br>-65:通知 |       |
| 就业日历                             | <ul> <li>・ 人」 + の</li> <li>・ 关于 严格</li> </ul> | ·忠川市(名)<br>·执行教育部分 | =⊥=================================== | □加國和<br>□严禁″、〝四不准' | "的诵告  |
| 〈 2019九月 〉                       | · 【转载】                                        | [社会招聘会             | ]2019年4-5月                            | 山东省春季校园            | 及应往届  |
| 日一二三四五六                          | • 2019年"                                      | "胶州市招才引            | 智高校行"活动                               | 加推介会               |       |

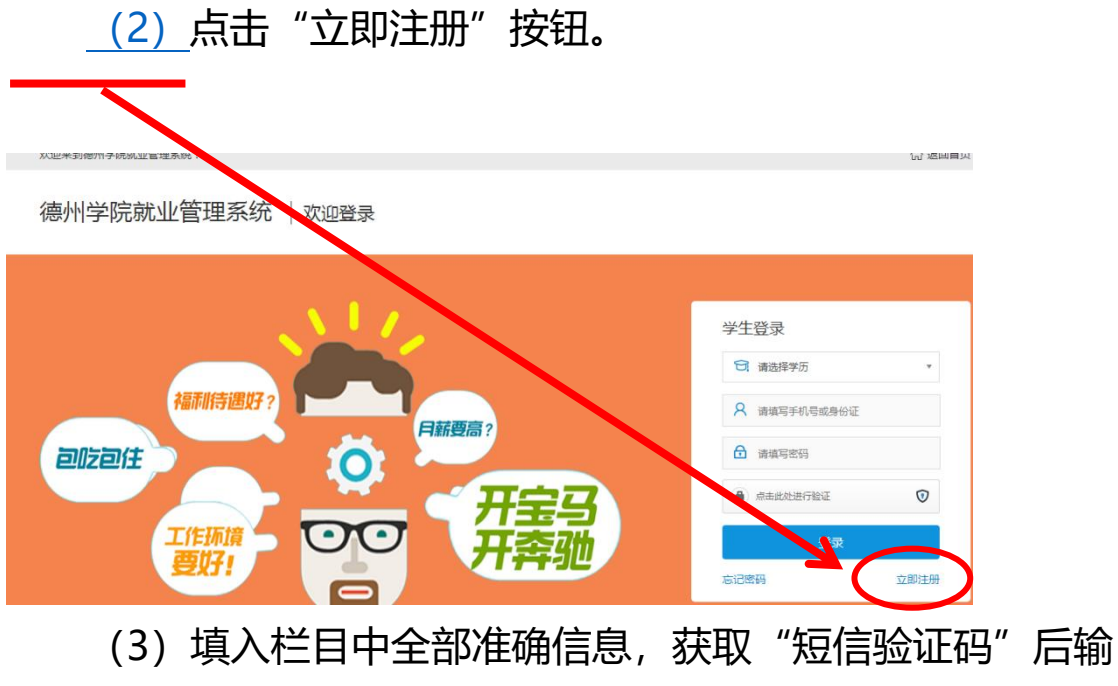

入,选择"我承诺遵守",点击"注册"按钮。

德州学院就业管理系统 | 欢迎注册

|           | 学生注册                                                                                                    |                                                    |
|-----------|----------------------------------------------------------------------------------------------------|----------------------------------------------------|
| 学生姓名      | 请填写学生姓名                                                                                                    | 请填写真实姓名                                            |
| 身份证号      | 请填写身份证号                                                                                                    | 请填写身份证号码                                           |
| 学历        | 请选择学历    ▼                                                                                                    | 请选择学历                                              |
| 毕业年度      | 请选择毕业年度    ▼                                                                                                    | 清选择毕业年度                                            |
| 毕业院校      | 徳州学院                                                                                                    | 请选择毕业院校                                            |
| 手机号码      | 请填写手机号码 获取验证码                                                                                                    | 用于登录认证的手机号                                         |
| 短信验证码     | 请填写短信验证码                                                                                                    | 手机短信验证码                                            |
| 设置密码      | 请填写设置密码                                                                                                    | 密码必须包含大、小写字母和数字,不得少于6位。                            |
| 确认密码      | 這填写确认密码                                                                                                    | 两次输入的密码必须一致                                        |
|           | ■ 我承诺遵守《山东省毕业生就业系统使用规范》                                                                                                    |                                                    |
|           | 注册                                                                                                    |                                                    |
| (二)       | 应哉小" 沙仁之公子                                                                                                    | 个早进行注册                                             |
|           | 꺳깨포 깨지금식/                                                                                                    | 火之在17年前                                            |
| 1.关注微信公众  | <u>-</u>                                                                                                    |                                                    |
|           |                                                                                                    |                                                    |
| 2.进入服务公众  | 弓后点击 "服务推                                                                                                    | ≤异""学生登                                            |
| 2.进入服务公众  |                                                                                                    | 誤" —— "学生登<br>,,,,,,,,,,,,,,,,,,,,,,,,,,,,,,,,,,,, |
| 2.进入服务公众+ | <b>弓后点击"服务指</b><br>II <sup>中国移动 46 下午2:28<br/>く 542 徳州学院招生就业处服务平台</sup>                                                                                                    | 誤" ——"学生登<br>҈ <sup>҈™</sup>                       |
| 2.进入服务公众  | 弓后点击 "服务指<br>■ <sup>1</sup> 中国移动 46 下午2:28<br>く 542 徳州学院招生就业处服务平台<br>学校通知<br>9月8日                                                                                                    | ╡导" —— "学生登<br>』 <sup>7 ₽</sup>                    |
| 2.进入服务公众  | <ul> <li>         ・・・・・・・・・・・・・・・・・・・・・・・・・・・・・</li></ul>                                                                                                    | 誤导" —— "学生登<br>҈<br>҈                              |
| 2.进入服务公众  | <ul> <li>         ・・・・・・・・・・・・・・・・・・・・・・・・・・・・・</li></ul>                                                                                                    | \$ <b>导"</b> —— "学生登<br>♪ <sup>™</sup> ♪           |
| 2.进入服务公众  |                                                                                                    | €导" —— "学生登<br>♪ ♪ ♪                               |
| 2.进入服务公众  |                                                                                                    | € <b>导"</b> —— "学生登<br>▲                           |
| 2.进入服务公众  | • 日日国参动 43       下午2:28         • 1 中国参动 43       下午2:28         • 5 42       德州学院招生就业处服务平台         • 5 42       德州学院招生就业处服务平台         • 5 42       德州学院招生就业处服务平台         · 9月8日       您好! 您有推荐查阅的就业信息!         · 您好! 您有推荐查阅的就业信息!       学校: · · · · · · · · · · · · · · · · · · · | \$●***                                             |

3.学生注册

| I中国移动 4G 下午2:33 ♥ ♥ ● ○       ×     山东高校毕业生就业网登录 〕 | X 山东高校毕业生就业网—— ···               |
|----------------------------------------------------|----------------------------------|
| 学生登录                                               | 学生注册 如果已有账号,立即登录                 |
| 请选择学历                                              |                                  |
| 请填写手机号或身份证                                         | 提示: 为避免注册错误, 请认具选择毕业院校,<br>务必准确! |
| 请填写密码                                              | 学生姓名*                            |
| <ul> <li>点击此处进行验证</li> </ul>                       |                                  |
| 登录                                                 | 证件类型*                            |
| 忘记密码 使用手册 立即注册                                     | 中国大陆身份证                          |
|                                                    | 请选择证件类型                          |
|                                                    | 身份证号*                            |
|                                                    | Gr⊞E27100000000531               |
|                                                    | 学历*                              |
| 本网站信息未经书面许可不得转载 浏览器请使用IE8.0以<br>上版本                | 本科                               |
|                                                    | 毕业年度*                            |
|                                                    |                                  |

### 二、学生完善简历

# 学生登录后,可在线制作简历(中文简历、英文简

历),也可以直接上传附件简历。

|             |      | 单位     | 校友     |         | 关于我们 |              |     | 测试 |
|-------------|------|--------|--------|---------|------|--------------|-----|----|
| 消息推送        | 简历管理 | 职位收藏夹  | 职位申请记录 | 我的日程表   | 我的收藏 | 账号设置         |     | 测试 |
|             |      |        |        |         |      |              |     |    |
| <b>〕</b> 类别 |      | 完整度    | 更新     | 新时间     |      | 操作           | _   |    |
| 简历 (默认简历)   |      | 完整度80% | 201    | 9-12-09 |      | 编辑 预览 下载     |     |    |
| 简历          |      | 完整度0%  | 201    | 9-11-13 |      | 编辑 预览 下载 设为默 | 认简历 |    |
| 简历          |      |        |        |         |      | 上传           |     |    |

三、学生进入网络招聘会大厅

进入网络招聘会大厅,浏览与搜索参展企业与岗位,支 持按单位名称、职位名称、需求专业等来搜索参展企业。 四、学生投递简历

(一) PC 端投递简历 参展企业 输入单位名称、职位、专业进行搜索 北京中公教育科技股份有 山东哈克机械设备有限公 牧原食品股份有限公司 济南国美电器有限公司 限公司山东分公司 EE R ● 储备干部 ● 外贸业务员 国际贸... ● 销售管理岗 • 门店销售运营 投递简历 投递简历 投递简历 投递简历 8000-8500 2500-3000 4000-4500 3500-4000 ● 市场专员 ● 采销业务类 投递简历 国际贸易专员 投递简历 ● 融资项目管理岗 投递简历 投递简历 3000-3 • 咨询专员 ● 外留业务员 ● 供应链管理岗 ● 管掊牛 投递简历 投递简历 投递简历 投递简历 3000-3500 7000-7500 查看该公司全部职位 > 查看该公司全部职位 > 查看该公司全部职位 > 查看该公司全部职位 > 济南海航化工有限公司 山东盛泰仪器有限公司 青岛奥晟通泰轮胎有限公 山东迈克水处理科技有限 公司 == ; • 外贸业务员 • 外贸销售 ● 外贸业务员 • 外贸助理 投递简历 投递简历 投递简历 投递简历 4500-5000 4500-5000 3500-4000 • 外贸跟单员 • 外贸助理 ● 外贸助理 ● 外贸业务员 投递简历 投递简历 投递简历 投递简历 • 国内销售人员 • 小语种亚马逊运营 • 外贸运营 投递简历 投递简历 投递简历 查看该公司全部职位 > 查看该公司全部职位 > 查看该公司全部职位 > 查看该公司全部职位 > 山东杰普瑞模型技术有限 济南金威刻科技发展有限 济南擎立机械科技有限公 博科控股集团有限公司 山 公司 山 公司 ● 外贸专员/国际贸易... ● 德语国际贸易专员 • 外贸专员 ● 外贸业务员 投递简历 投递简历 投递简历 投递简历 4000-4500 • 机械设计工程师 ● 总经理/经理助理 投递简历 投递简历 5000-5500 ● 质量检测工程师 ● 电商运营 投递简历 投递简历 香着该公司全部印位。 香着该公司全部印位。 香看该公司全部印位。 查看该公司全部印位 > (二) 手机端投递简历 (关注"德院就业"服务平台)

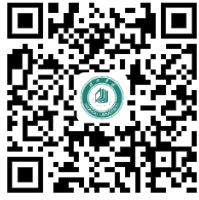

"德院就业"服务平台

#### 学生点击"就业信息"-"招聘会"-选择相应双选

第7页共9页

| × 1<br><<br>Q<br>22<br>特先 | <ul> <li>× 山东測试大学就生</li> <li>QQ:</li> <li>QQ:</li> <li>公司简介</li> <li>特亮普测试集团是</li> <li>为目的的测试单位,<br/>一测试机构。</li> </ul> | ×         山东測试大学就业管理           <         測试招           QQ:            公司简介            特亮普测试集团是在中国<br>为目的的测试单位,是隶<br>一测试机构。 | <ul> <li>× 山东測试大学就业管理系统</li> <li>✓ 測试招聘会</li> <li>QQ:</li> <li>公司简介</li> <li>特亮普测试集团是在中国注册的唯<br/>为目的的测试单位,是隶属于山东<br/>ー測试机构。</li> </ul> |
|---------------------------|----------------------------------------------------------------------------------------------------|----------------------------------------------------------------------------------------------------|----------------------------------------------------------------------------------------------------|
| <<br>Q<br>22<br>特決<br>一   | <                                                                                                    | <         测试招           QQ:            公司简介            特亮普测试集团是在中国为目的的测试单位,是隶一测试机构。                                        | <         测试招聘会           QQ:            公司简介            特亮普测试集团是在中国注册的唯为目的的测试单位,是隶属于山东一测试机构。                                          |
| Q<br>公<br>特<br>大          | QQ:<br>公司简介<br>特亮普测试集团是在<br>为目的的测试单位,<br>一测试机构。                                                                        | QQ:<br>公司简介<br>特亮普测试集团是在中国<br>为目的的测试单位,是隶<br>一测试机构。                                                                        | QQ:<br>公司简介<br>特亮普测试集团是在中国注册的唯<br>为目的的测试单位,是隶属于山东<br>一测试机构。                                                                            |
| 2<br>特<br>大               | 公司简介<br>特亮普测试集团是4<br>为目的的测试单位,<br>一测试机构。                                                                               | 公司简介<br>特亮普测试集团是在中国<br>为目的的测试单位,是隶<br>一测试机构。                                                                               | 公司简介<br>特亮普测试集团是在中国注册的唯<br>为目的的测试单位,是隶属于山东<br>一测试机构。                                                                                   |
| 牧 大                       | 特亮普测试集团是4<br>为目的的测试单位,<br>一测试机构。                                                                                       | 特亮普测试集团是在中国<br>为目的的测试单位,是隶<br>一测试机构。                                                                                       | 特亮普测试集团是在中国注册的唯<br>为目的的测试单位,是隶属于山东<br>一测试机构。                                                                                           |
| 1.7                       |                                                                                                    |                                                                                                    |                                                                                                    |
| 招                         | 招聘内容                                                                                                    | 招聘内容                                                                                                    | 招聘内容                                                                                                    |
| 岗                         | 岗位名称                                                                                                    | 数 岗位名称 量                                                                                                    | 数<br>岗位名称    量  薪资                                                                                                    |
| 储i                        | 储备管理干部                                                                                                    | 储备管理干部 10                                                                                                    | 储备管理干部 10 2000<br>以下                                                                                                    |
| 会                         | 会计                                                                                                    | 会计 1                                                                                                    | 会计 1 2000<br>以下                                                                                                    |
| 客                         | 客服专员                                                                                                    | 客服专员 20                                                                                                    | 客服专员 20 2000<br>以下                                                                                                    |
| 测i                        | 测试职位                                                                                                    | 测试职位 1                                                                                                    | 测试职位 1 2000以下                                                                                                    |
| 客                         | 客服专员                                                                                                    | 客服专员 1                                                                                                    | 客服专员 1 9500-10000                                                                                                    |
| 测词                        | 测试职位(切勿申<br>请)                                                                                                    | 测试职位(切勿申 1<br>请)                                                                                                    | 测试职位(切勿申 1 4500-<br>请) 1 5000                                                                                                    |

五、学生视频面试

会

学生手机扫码登录视频小程序,按向导完成视频面试。

|                                        | 一站式                                                  | 网络招聘会                                                                                                    | 服务                                                                                                    |
|----------------------------------------|------------------------------------------------------|----------------------------------------------------------------------------------------------------|----------------------------------------------------------------------------------------------------|
|                                        | P会単位 3 8 2 个 日<br>対派入貨物落实                            | 1 四時時代 1 7 8 2 8 个 ●关注人次                                                                                                    | 1 0 3 0 6 7 <b>*</b>                                                                                                    |
| 学生扫码进行<br>视频面试                         | 《內蒙古自治区,<br>步拓宽就业單道,<br>质量就业创业, F<br>高校毕业生网络F        | 投递成功!                                                                                                    | 268#☆ →                                                                                                    |
| 请输入单位名称或职位名称                           | <b>永</b> 天線学                                         | 识别下方小程序,进行视频面试                                                                                                    | ) • Bosterinit                                                                                                    |
| STRAKE 呼和浩特市创裕伯<br>媒有限公司               | 智文化传                                                 | 0111110                                                                                                    | 呼和浩特市新城区东方金子<br>塔儿童潜能培训学校                                                                                                    |
| 早校老师<br>3000-4499<br>托班老师<br>3000-4499 |                                                      | s<br>ا                                                                                                    | 学前教/5 [10]mb/5<br>3000-4499 [10]mb/5<br>小学語文教/時<br>3000-4499 [10]mb/5                                                                                                    |
| 行政专员<br>3000-4499<br>查看全部职位            | 105045                                               | 0                                                                                                    | 小学数学校59<br>3000-4499 和35500<br>原程会指现代2                                                                                                    |
| 創印控股有限公司                               | 1                                                    |                                                                                                    | 辽宁鸿文教育科技有限公司                                                                                                    |
| 化工先大学生<br>4500-5999                    | 8000-4499<br>秋汐管理<br>3000-4499<br>秋月宮内町<br>3000-4499 | (1) (加加)     (1) (加加)     (1) (加加)     (1) (加加)     (1) (加加)     (1) (加加)     (1) (加加)     (1) (加加)     (1) (加加)     (1) (加加)     (1) (加加)     (1) (加加)     (1) (加加)     (1) (1) (1) (1) (1) (1) (1) (1) (1) | 管理品U徑         10篇/0           4500-5999         10篇/0           10篇/0         4500-5999           10篇/0         4500-5999           10篇/0         4500-5999           10篇/0         10篇/0           10篇/0         10 |

# 视频面试小程序

| 11:39                                                       | 11:39 all 46 🕬 |        | 11:40     | 11:40 #fl 46 (@) |                 | 11:40                 |                       | <b>::!!</b> 4G 📧 |   |
|-------------------------------------------------------------|----------------|--------|-----------|------------------|-----------------|-----------------------|-----------------------|------------------|---|
| Ŧ                                                           | F始面试           | ·•• () | <         | 视频面试             | ••• •           | <                     | 面试记录                  | •••              | ۲ |
| 前端工程师                                                       |                |        | X         |                  |                 | 面试岗位:<br>上海萃思软件       | <b>前端工程师</b><br>有限公司1 | 待反馈              | > |
|                                                             |                |        | d         |                  |                 | 面试岗位:<br>上海苹思软件       | 前端工程师<br>有限公司2        | 待反馈              | > |
|                                                             |                |        | 19.5      |                  | 面试岗位:<br>上海萃思软件 | <b>前端工程师</b><br>有限公司3 | 待反馈                   | >                |   |
|                                                             |                |        |           | · )/=            | 面试岗位:<br>上海萃思软件 | <b>前端工程师</b><br>有限公司4 | 待反馈                   | >                |   |
| 上海萃思软件有限公司<br>计算机、通信、电子等相关专业本科以上学历;熟                        |                |        |           |                  | 面试岗位:<br>上海萃思软件 | <b>前端工程师</b><br>有限公司5 | 待反馈                   | >                |   |
| 练掌握前端升发技术(HTML5, J5等), 「解各项<br>技术的相关标准;具有有一定文档编制能力。<br>开始面试 |                | 2.0    | -         | 1                | 面试岗位:<br>上海苹恩软件 | <b>前端工程师</b><br>有限公司6 | 待反馈                   | >                |   |
|                                                             |                |        | 1/3 您有两分钟 | 中的回答时间,请认真       | ● 1:00          | 面试岗位:<br>上海萃思软件       | <b>前端工程师</b><br>有限公司7 | 待反馈              | > |
|                                                             |                | 请做-    | 请做一个自我介   | -个自我介绍。          |                 | 面试岗位:<br>上海萃思软件       | <b>前端工程师</b><br>有限公司8 | 待反馈              | > |
|                                                             |                |        | 1:00      |                  | 2:00            | 面试岗位:<br>上海萃思软件       | <b>前端工程师</b><br>有限公司9 | 待反馈              | > |
|                                                             |                |        | 回答完毕      |                  |                 | 面试岗位:<br>上海苹思软件       | 前端工程师<br>有限公司10       | 待反馈              | > |
|                                                             |                |        |           | -                |                 |                       |                       | 12               |   |

#### 第9页共9页